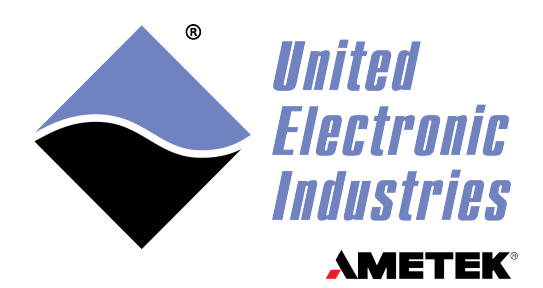

# DNx-AI-202 Analog Current Input Board User Manual

Sequential Sampling, 16-bit, 12-channel Analog Current Input Board for the PowerDNA Series Chassis

# March 2025

PN Man-DNx-AI-202

© Copyright 2025 United Electronic Industries, Inc. All rights reserved.

No part of this publication may be reproduced, stored in a retrieval system, or transmitted, in any form by any means, electronic, mechanical, by photocopying, recording, or otherwise without prior written permission.

Information furnished in this manual is believed to be accurate and reliable. However, no responsibility is assumed for its use, or for any infringement of patents or other rights of third parties that may result from its use.

All product names listed are trademarks or trade names of their respective companies.

# CE

### **Contacting United Electronic Industries**

#### Mailing Address:

249 Vanderbilt Avenue Norwood, MA 02062 U.S.A. Shipping Address:

24 Morgan Drive Norwood, MA 02062 U.S.A.

For a list of our distributors and partners in the US and around the world, please contact a member of our support team:

#### Support:

Telephone:(508) 921-4600Fax:(508) 668-2350

Also see the FAQs and online "Live Help" feature on our web site.

#### **Internet Support:**

| Support: | uei.support@ametek.com |
|----------|------------------------|
| Website: | <u>www.ueidaq.com</u>  |

# **Product Disclaimer:**

#### WARNING!

# DO NOT USE PRODUCTS SOLD BY UNITED ELECTRONIC INDUSTRIES, INC. AS CRITICAL COMPONENTS IN LIFE SUPPORT DEVICES OR SYSTEMS.

Products sold by United Electronic Industries / AMETEK are not authorized for use as critical components in life support devices or systems. A critical component is any component of a life support device or system whose failure to perform can be reasonably expected to cause the failure of the life support device or system, or to affect its safety or effectiveness. Any attempt to purchase any United Electronic Industries / AMETEK product for that purpose is null and void and United Electronic Industries / AMETEK accepts no liability whatsoever in contract, tort, or otherwise whether or not resulting from our or our employees' negligence or failure to detect an improper purchase.

# Specifications in this document are subject to change without notice. Check with UEI for current status.

# **Table of Contents**

| Chapter                                 | 1 Introduction                                                                                                    |
|-----------------------------------------|----------------------------------------------------------------------------------------------------|
| 1.1<br>1.1.1<br>1.1.2<br>1.1.3<br>1.1.4 | Organization of this manual       1         Introduction       1         The AI-202 layer       1         Programming with the High Level API       1         Programming using the Low Level API       1 |
| 1.2                                     | The AI-202 Layer                                                                                                    |
| 1.3                                     | Device architecture                                                                                                    |
| 1.4<br>1.4.1                            | Layer connectors and wiring    5      Analog Input Ground Connections    6                                                                                                    |
| 1.5                                     | Layer capabilities                                                                                                    |
| 1.6                                     | Differential                                                                                                    |
| 1.7                                     | Data Representa-tion                                                                                                    |
| Chapter                                 | 2 Programming with the High Level API 10                                                                                                    |
| 2.1                                     | Creating a session                                                                                                    |
| 2.2                                     | Configuring the channels 10                                                                                                    |
| 2.3                                     | Configuring the timing                                                                                                    |
| 2.4                                     | Reading data                                                                                                    |
| 2.5                                     | Cleaning-up the session                                                                                                    |
| Chapter                                 | 3 Programming using the Low-Level API                                                                                                    |
| 3.1                                     | Configuration settings                                                                                                    |
| 3.2                                     | Channel List Settings 14                                                                                                    |
| 3.3<br>3.3.1<br>3.3.2                   | Layer-specific commands and parameters    15      Using layer in ACB mode    15      Using layer in DMap mode    18                                                                                       |

www.ueidaq.com 508-921-4600

# **List of Figures**

| Chapter           | 1 Introduction                                   | 1             |
|-------------------|--------------------------------------------------|---------------|
| 1-1               | DNA-AI-202 Board                                 | 3             |
| 1-2               | AI-202 Architecture Block Diagram                | 4             |
| 1-3               | AI-202 Connector Pinout                          | 5             |
| 1-4               | Recommended Ground Connections for Analog Inputs | 6             |
| 1-5               | Typical DNx-AI-202 Input Wiring                  | 8             |
| Chapter<br>(None) | 2 Programming with the High Level API 1          | 0             |
| Chapter<br>3-1 (  | <b>3 Programming using the Low-Level API</b>     | <b>2</b><br>3 |

www.ueidaq.com 508-921-4600

# Chapter 1 Introduction

This document outlines the feature set and operation of the DNx-AI-202 analog input boards.

DNA-AI-202, DNR-AI-202, and DNF-AI-202 boards are compatible with the UEI Cube, RACKtangle, and FLATRACK chassis respectively. These board versions are electronically identical and differ only in mounting hardware. The DNA version is designed to stack in a Cube chassis. The DNR/F versions are designed to plug into the backplane of a RACK chassis.

- **1.1 Organization** This DNx-AI-202 User Manual is organized as follows: of this manual
- **1.1.1 Introduction** This section provides an overview of DNx Analog Input Series board features, the various models available, and what you need to get started.
- **1.1.2The AI-202**<br/>layerThis chapter provides an overview of the device architecture, connectivity, and<br/>logic of the AI-202 layer.
- 1.1.3 Programming This chapter provides an overview of the how to create a session, configure the session for digital data acquisition/output, and format relevant output. Level API
- 1.1.4 Programming This chapter describes the low-level API commands for configuring and using using the Low the AI-202 layer. Level API

# Appendices

- A. Accessories This appendix provides a list of accessories available for the AI-202 layer.
- Index This is an alphabetical listing of the topics covered in this manual.

#### Chapter 1 2 Introduction

## **Manual Conventions**

To help you get the most out of this manual and our products, please note that we use the following conventions:

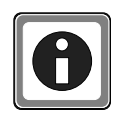

Tips are designed to highlight quick ways to get the job done, or reveal good ideas you might not discover on your own.

NOTE: Notes alert you to important information.

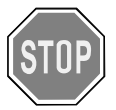

Caution advises you of precautions to take to avoid injury, data loss, and damage to your boards or a system crash.

Text formatted in **bold** typeface generally represents text that should be entered verbatim. For instance, it can represent a command, as in the following example: "You can instruct users how to run setup using a command such as **setup.exe**."

# 1.2 The AI-202 Layer

The DNx-AI-202 is an analog input layer with specifications as listed in **Table 1-1**.

| Resolution                                       | 16 bits                                                                     |
|--------------------------------------------------|-----------------------------------------------------------------------------|
| Number of Channels:                              |                                                                             |
| Differential                                     | 12                                                                          |
| Maximum Sampling Rate                            | 16 kS/s, aggregate                                                          |
| Onboard FIFO Size                                | 512 samples                                                                 |
| Input Ranges                                     | ±1.5 mA, ±15 mA, ±150 mA (use when measuring 0-20mA or 4-20mA sensors)      |
| Shunt Resistance                                 | 10Ω 0.1%                                                                    |
| Input Bias Current                               | ±15 nA                                                                      |
| Input Overvoltage                                | ±40V, 2000V ESD, powered or<br>unpowered, 20mA max current                  |
| Isolation                                        | 1500Vrms                                                                    |
| A/D Conversion Time                              | 2 µsec                                                                      |
| A/D Settling Time                                | 22 µsec (±150 mA scale), 100 µsec (±15<br>mA scale), 1 msec (±1.5 mA scale) |
| Nonlinearity                                     | 1 LSB                                                                       |
| System Noise                                     | 1.2 LSB                                                                     |
| Effective Number of Bits                         | 14.8                                                                        |
| Total Harmonic Distortion+<br>Nonlinearity+Noise | 91 dB                                                                       |
| Channel Crosstalk                                | 85 dB @ 1 kS/s                                                              |
| Power Consumption                                | 1.8W                                                                        |
| Operating Temp. (tested)                         | -40°C to +85°C                                                              |
| Operating Humidity                               | 90%, non-condensing                                                         |

Table 1-1 DNx-AI-202 Technical Specifications

The AI-202 is similar in design to the AI-201-100 except that it has shunt resistors on 12 differential inputs for sensing mA current inputs. Gains of 10, 100, and 1000 are also available on the AI-202.

A photo of an AI-202 Layer s shown in **Figure 1-1**.

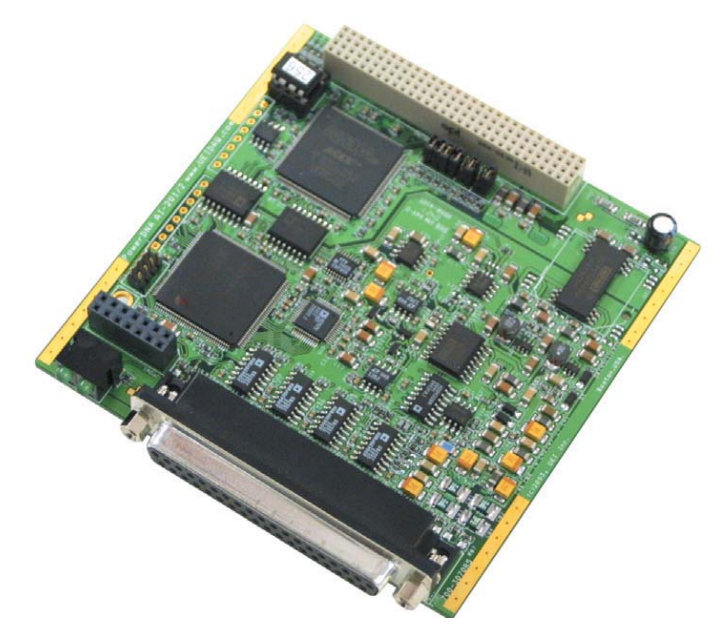

Figure 1-1. DNA-AI-202 Board

© Copyright 2025 United Electronic Industries, Inc.

March 2025

# 1.3 Device architecture

The AI-202 layer is physically divided into isolated (IS) and non-isolated (NIS) parts, as illustrated in the block diagram of **Figure 1-2**. The non-isolated part is powered from DC/DC converters located on the CPU layer. These converters provide 5V and 3.3/2.5V to power all NIS electronics.

An isolating DC/DC converter produces 5V power for the IS components of the layer. Two high-frequency boosters generate  $\pm 18V$  rails that are also available at the connector (15mA maximum each).

As shown in the diagram, the AI-202 has shunt resistors on each differential input. The current flowing through each resistor produces a voltage which, in turn, is input to the multiplexer. The voltage signal is then fed to a programmable-gain instrument amplifier and then to a 16-bit SAR A/D converter with no pipeline delay. After conversion, the digital value is processed by the logic under software control.

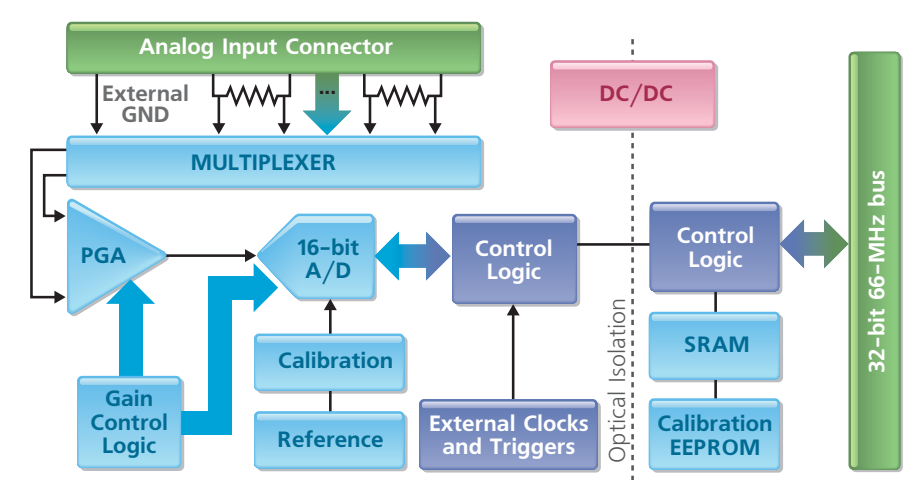

Figure 1-2. AI-202 Architecture Block Diagram

# 1.4 Layer connectors and wiring

As standard with other PowerDNA I/O boards, the AI-202 uses a 37-pin D-sub connector, with the pinout shown in **Figure 1-3**.

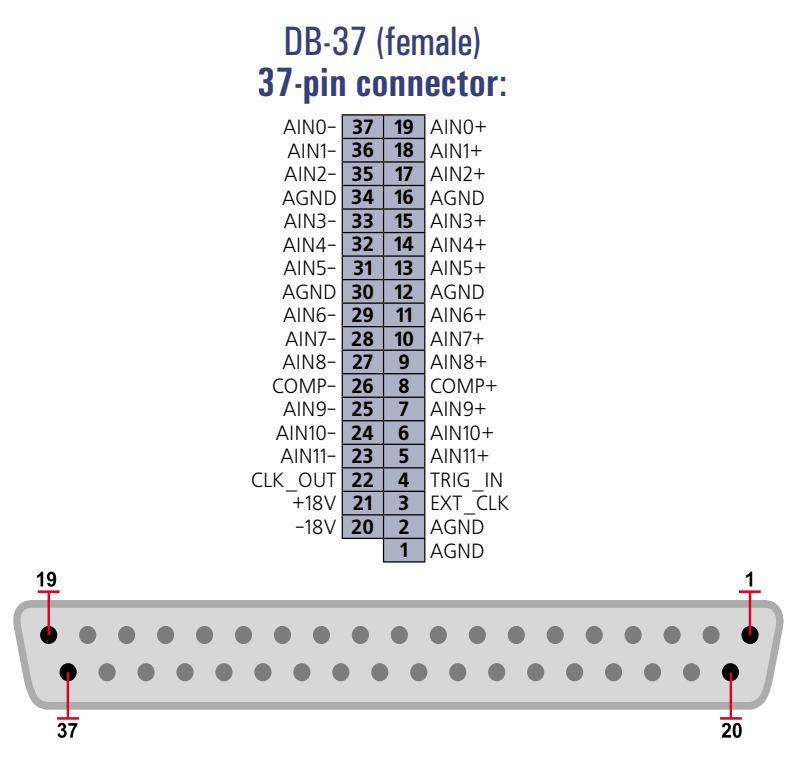

Figure 1-3 AI-202 Connector Pinout

The following inputs or outputs are connected to the AI-202 through the DB-37 connector:

**Aln0 to Aln11 – input channels**. All inputs are differential current signals that flow through internal 10-ohm shunt resistors, connected between terminals *Alnx+* and *Alnx-*, where x is the channel number. The AI-202 senses the voltage drop across the shunt resistor on each channel.

AGND – layer analog ground, isolated from system ground

*CLK\_OUT* – this line, by default, is an output which is used as an external channel list clock. This line can also be used as a bidirectional general-purpose DIO.

TRIG\_IN - this is an external trigger input.

*EXT\_CLK*- by default, this channel is an input that provides an external CV or CL clock to the layer logic. This line can also be used as a bidirectional general-purpose DIO.

+18V, -18V lines provide isolated voltage generated on the layer to power external sensors.

**COMP+ and COMP-** – These connections are reserved for future use. Do not connect anything to them at this time.

1.4.1Analog Input<br/>GroundTo avoid errors caused by common mode voltages on analog inputs, follow the<br/>recommended grounding guidelines in Figure 1-4 below.Connections

|                                       | Type of Input           |                           |  |
|---------------------------------------|-------------------------|---------------------------|--|
|                                       | Floating                | Grounded                  |  |
| Innut                                 | Typical Signal Sources: | Typical Signal Sources:   |  |
| Configuration                         | Thermocouples           | Instruments or sensors    |  |
| oomgalation                           | DC Voltage Sources      | with non-isolated outputs |  |
|                                       | Instruments or sensors  |                           |  |
|                                       | with isolated outputs   |                           |  |
| Differential                          |                         | DNA-STP-AI-U              |  |
|                                       |                         | NOT RECOMMENDED           |  |
| Single-Ended,<br>Ground<br>Referenced | DNA-STP-AI-U            | DNA-SIP-AI-U              |  |

### Figure 1-4. Recommended Ground Connections for Analog Inputs

Because all analog input channels in AI-201/202/207/208/225 layers are isolated as a group, you can connect layer AGND to the ground of the signal source and eliminate the resistors shown in **Figure 1-4** for floating differential input signals.

# **1.5** Layer An AI-202 layer is capable of acquiring analog input current signals in the ranges of ±1.5 mA, ±15 mA, ±150 mA. When working with 0-20 mA or 4-20 mA industrial sensors, always use the ±150 mA range.

A layer is capable of generating its own CL and CV clocks and trigger and deriving them either from local external lines through the DB-37 connector or from the SYNCx bus.

A layer does not have the hardware capability of analog triggering, but will have a digital implementation (after conversion data analysis) in a future revision.

| Layer  | Gain | Range   | Max.<br>Common<br>Mode<br>Voltage<br>Range | Settling<br>time to<br>16-bit<br>resolution | Noise,<br>LSB | Resolution,<br>noise<br>limited |
|--------|------|---------|--------------------------------------------|---------------------------------------------|---------------|---------------------------------|
| AI-202 | 10   | ±150mA  | ±13V                                       | 23µs                                        | 1.05          | 45μV                            |
|        | 100  | ±15mA   | ±15V                                       | 100µs                                       | 1.58          | 40μV                            |
|        | 1000 | ± 1.5mA | ±15V                                       | 1ms                                         | 4.32          | 30µV                            |

Table 1-2 Gain Selection

# 1.6 Differential

An AI-202 layer operates in differential mode and digitizes up to 12 channels. Each channel uses two lines on the instrumentation amplifier — you connect one lead from the signal source to the channel High input (the positive input of the amplifier) and connect the other signal lead to the channel Low input (the negative input of the amplifier). Each signal floats at its own level without reference to ground or other inputs.

When working with AI-202 layer, AIn0+ and AIn0- form the High and Low inputs of differential-input Ch 0. For differential-input Ch 1, use AIn1+ and AIn1-. Follow this pattern for all twelve differential-input pairs.

Two high-impedance amplifiers monitor the voltage between the inputs and the analog ground. A third amplifier measures the difference between the Positive and Negative inputs, eliminating any voltage common to both wires (common-mode noise). We recommend that you use twisted-pair cable to bring signals to the data-acquisition layer to ensure that any noise generated along the wiring path is the same for each line. The amplifier subtracts this common mode noise. The maximum common mode voltage range for each gain selection is listed in **Table 1-2**.

www.ueidaq.com 508-921-4600

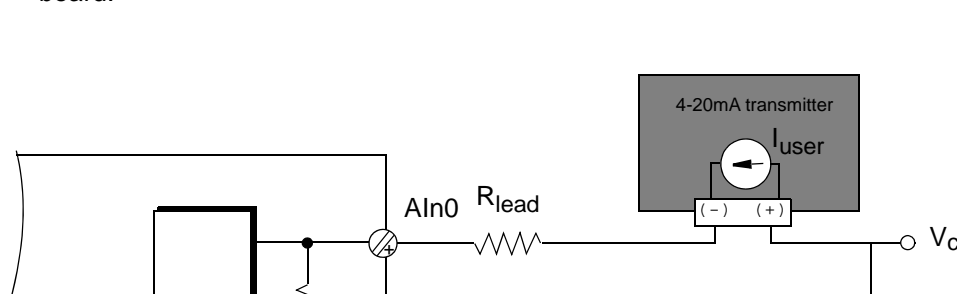

Figure 1-5 illustrates the wiring of a typical input to the DNA-AI-202 Layer/ board.

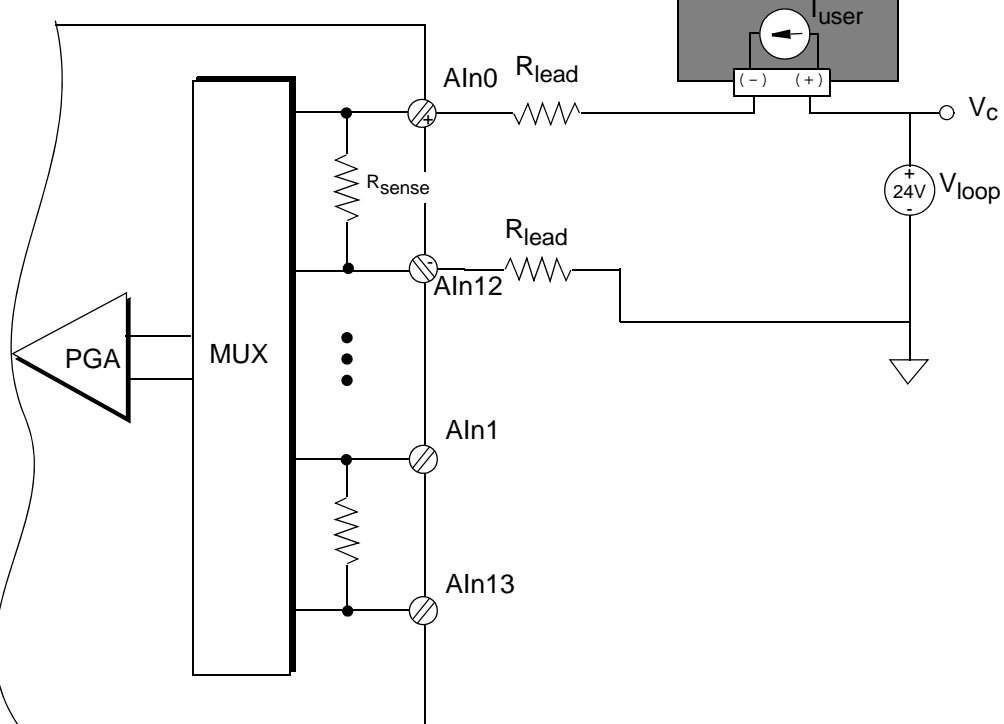

Figure 1-5. Typical DNx-AI-202 Input Wiring

1.7 Data The AI-202 layer is equipped with an 18-bit A/D converter, configured to return 16-bit 2's-complement data in 16-bit words. **Representa-**16-bit data is represented as follows: tion

| Bit  | Name    | Description                                                                           | Reset State |
|------|---------|---------------------------------------------------------------------------------------|-------------|
| 15   | SIGN    | Sign. Signal levels below 0V<br>correspond with negative values<br>(sign bit is set). | 0           |
| 14-0 | ADCDATA | Upper 15 bits of data,2's-<br>complemented                                            | <pos></pos> |

**<pos>** represents a position in the output buffer. Upon power-up, every entry in the output buffer is filled with its relative position number. As an initializing step, you should read the buffer and discard the data before proceeding with normal data collection.

If you start receiving consecutive data from the layer, such as 0,1,2, etc., it means that the layer is either not initialized properly or is damaged.

To convert data into floating point format, use the following formula: Volts =  $(Raw \land 0x8000) * (30V/2^{16}) - 15V$ 32-bit data has different representation:

| Bit   | Name     | Description                                      | Reset State |
|-------|----------|--------------------------------------------------|-------------|
| 31    | ISO_EXT1 | Current value of ISO_EXT1 line<br>(internal use) | 0           |
| 30    | ISO_EXT0 | Current value of ISO_EXT0 line (internal use)    | 0           |
| 29    | ISO_INT1 | Current value of ISO_INT1 line<br>(internal use) | 0           |
| 28    | ISO_INT0 | Current value of ISO_INT0 line<br>(internal use) | 0           |
| 27    | ADCBUSY  | Current value of ADC (1=BUSY)<br>(internal use)  | 0           |
| 26    | DIO2     | Current value of DIO2<br>(TRIG_IN) pin           | 0           |
| 25    | DIO1     | Current value of DIO1<br>(EXT_CLK) pin           | 0           |
| 24    | DIO0     | Current value of DIO0<br>(CLK_OUT) pin           | 0           |
| 23-18 | RSV0     | Reserved, read as 0                              | 0           |
| 17-16 | MSB18    | Configured for 16-bit mode                       | 0           |
| 15-0  | ADCDATA  | 2's-complement conversion results in 16-bit mode | 0           |

**NOTE:** 16-bit mode (18BIT field = 0 in configuration) delivers data in two's complement format.

# Chapter 2 Programming with the High Level API

This section describes how to program the AI-202 using the UeiDaq Framework API.

As the UeiDaq Framework is object oriented, its objects can be manipulated in the same manner in various development environments such as Visual C++, Visual Basic or LabVIEW.

Although the following section focuses on the C++ API, the concept is the same no matter what programming language you use.

Please refer to the "UeiDaq Framework User Manual" for more information about using other programming languages.

**2.1 Creating a session** The Session object controls all operations on your PowerDNA device. Therefore, the first task is to create a session object, as follows:

CUeiSession session;

2.2 Configuring the channels Framework uses resource strings to select which device, subsystem, and channels to use within a session. The resource string syntax is similar to a web URL, as follows:

<device class>://<IP address>/<Device Id>/ <Subsystem><Channel list>

For PowerDNA, the device class is pdna.

For example, the following resource string selects analog input channels 0,2,3,4 on device 1 at IP address 192.168.100.2: "pdna://192.168.100.2/Dev1/ Ai0,2,3,4"

The gain to apply on each channel is specified using low and high input limits.

For example, the AI-202-100 available gains are 10,100, and 1000 and the maximum input range is [-15V, +15V].

To select the gain of 100, simply specify input limits of [-0.15V, +0.15V].

// Configure channels 0,1 to use a gain of 100 in
// differential mode
session.CreateAIChannel("pdna://192.168.100.2/Dev0/
Ai0,1", -0.15, 0.15, UeiAIChannelInputModeDifferential);

# 2.3 Configuring the timing You can configure the AI-202 to run in simple mode (point by point) or buffered mode (ACB mode).

In simple mode, the delay between samples is determined by software on the host computer.

In buffered mode, the delay between samples is determined by the AI-202 on-board clock.

The following example shows how to configure the simple mode. Please refer to the "UeiDaq Framework User's Manual" to learn how to use the other timing modes.

session.ConfigureTimingForSimpleIO();

**2.4 Reading data** Reading data from the AI-202 is done by using a reader object. There is a reader object to read raw data coming straight from the A/D converter. There is also a reader object to read data already scaled to volts.

The following sample code shows how to create a scaled reader object and read samples.

// Create a reader and link it to the session's
// stream
CueiAnalogScaledReader reader(session.GetDataStream());
// read one scan, the buffer must be big enough to //
contain one value per channel
double data[2];
reader.ReadSingleScan(data);

2.5 Cleaning-up the session The session object will clean itself up when it goes out of scope or when it is destroyed. However, you can manually clean up the session as shown below (to reuse the object with a different set of channels or parameters, for example).

session.CleanUp();

# Chapter 3 Programming using the Low-Level API

This section describes how to program the PowerDNA cube using the low-level API. The low-level API offers direct access to PowerDNA DAQBios protocol and also allows you to access device registers directly.

We recommend that you use the UeiDaq Framework (see Chapter 2), which is easier to use than the low-level API.

You should only need to use the low-level API if you are using an operating system other than Windows.

# **3.1** Configuration Configuration setting are passed in DqCmdSetCfg () and DqAcbInitOps () functions.

Not all configuration bits apply to AI-202 layer.

The following bits make sense:

| #define | DQ_FIFO_MODEFIFO | (2L << 16)  | <pre>// continuous acquisition with FIFO</pre> |
|---------|------------------|-------------|------------------------------------------------|
| #define | DQ_LN_MAPPED     | (1L<<15)    | // For WRRD (DMAP) devices                     |
| #define | DQ_LN_STREAMING  | (1L<<14)    | // For RDFIFO                                  |
|         |                  | // devi     | ces - stream the FIFO data automatically       |
|         |                  | // For W    | RFIFO - do NOT send reply to WRFIFO            |
|         |                  | //unless    | needed                                         |
| #define | DQ_LN_IRQEN      | (1L<<10) // | enable layer irqs                              |
| #define | DQ_LN_PTRIGEDGE1 | (1L<<9)     | // stop trigger edge MSB                       |
| #define | DQ_LN_PTRIGEDGE0 | (1L<<8) //  | stop trigger edge: 00 - software,              |
|         |                  | /           | / 01 - rising, 02 - falling                    |
| #define | DQ_LN_STRIGEDGE1 | (1L<<7)     | // start trigger edge MSB                      |
| #define | DQ_LN_STRIGEDGE0 | (1L<<6)     | // start trigger edge: 00 - software,          |
|         |                  |             | // 01 - rising, 02 - falling                   |
| #define | DQ_LN_CVCKSRC1   | (1L<<5)     | // CV clock source MSB                         |
| #define | DQ_LN_CVCKSRC0   | (1L<<4)     | // CV clock source 01 - SW, 10 - HW, 11        |
|         |                  |             | // -EXT                                        |
| #define | DQ_LN_CLCKSRC1   | (1L<<3)     | // CL clock source MSB                         |
| #define | DQ_LN_CLCKSRC0   | (1L<<2)     | // CL clock source 01 - SW, 10 - HW, 11        |
|         |                  |             | // -EXT                                        |
| #define | DQ_LN_ACTIVE     | (1L<<1)     | // "STS" LED status                            |
| #define | DQ_LN_ENABLED    | (1L<<0)     | // enable operations                           |

For streaming operations with hardware clocking, select the following flags:

DQ\_LN\_ENABLE | DQ\_LN\_CLCKSRC0 | DQ\_LN\_STREAMING | DQ\_LN\_IRQEN | DQ\_LN\_ACTIVE

DQ\_LN\_ENABLE enables all operations with the layer.

 $\label{eq:local_local_$ 

DQ\_LN\_CVCKSRC0 selects the internal conversion clock (CV) source as a timebase. Setting CV clock allows having an equal time period between conversions of different channels. It is mostly used when the user is interested in a phase shift between different channels.

DQ\_LN\_ACTIVE is needed to switch on "STS" LED on the CPU layer.

You can select either the CL clock or the CV clock as a timebase. If you select both clocks, the CL clock is taken as a timebase and the CV clock determines the delay between converting channels (i.e. settling time).

In the following figure, CL refers to the CL Clock, also known as the Channel List clock or the Scan Clock. CV refers to the CV Clock, also known as the Conversion Clock.

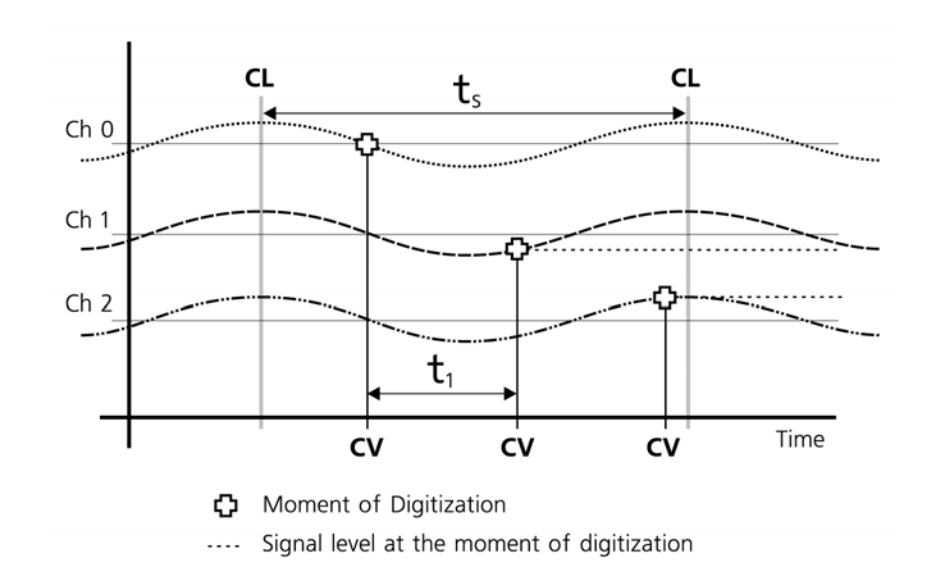

### Figure 3-1. CL and CV Clock Timing

Note that  $t_1$  shows the time between individual samples on the A/D; the time between CV clock cycles is limited by the board's maximum digitization rate and settling time. If you need to increase the settling time between samples, slow down the board by decreasing its digitization rate.

Next,  $t_s$  is the minimal time between scans of the Channel List; it depends on  $t_1$  and the number of entries in the Channel List. The value of  $1/t_s$  is the maximum scan rate in Hz.

The effective per-channel sampling rate also depends on the number of channels in the Channel List. In this case, a layer acquires data across all channels sequentially at the selected speed, which need not be the peak speed. This rate is referred to as the aggregate rate. When the Channel List contains two channels, the per-channel rate is one half the aggregate rate. For multiple channels, you can thus calculate the maximum per-channel rate as:

Per-channel rate = Aggregate rate / Number of channels

# 3.2 Channel List Settings

**List** The AI-202 layer has a very simple channel list structure:

#### Macro Bit Name Purpose 31 DQ\_LNCL\_NEXT Tells firmware that there is a next entry in the channel list 20 DQ\_LNCL\_TSRQ Request timestamp as a next data point 19 DQ\_LNCL\_SLOW Double the settling time for this channel 15 DQ\_LNCL\_DIFF Differential 11..8 Gain DQ\_LNCL\_GAIN() 7..0 Channel number

Gains are different for different options of the AI-202 layer.

| Layer Type | Range   | Gain | Gain Number |
|------------|---------|------|-------------|
| AI-202     | ±150 mA | 10   | 1           |
|            | ±15 mA  | 100  | 2           |
|            | ±1.5 mA | 1000 | 3           |

**3.3 Layer-specific** Layer-specific functions are described in DaqLibHL.h file:

# commands DqAdv202Read()

and This function works using the underlying DqReadAIChannel() but converts data using internal knowledge of input range and gain of every channel. It uses the DQCMD\_IOCTL command with the DQIOCTL\_CVTCHNL function.

When this function is called for the first time, the firmware stops any ongoing operation on the device specified and reprograms it according to the channel list supplied. This function uses the preprogrammed CL update frequency – 10Hz. You can reprogram the update frequency by calling the DqCmdSetClk() command after the first call to DqAdv202Read().

Thus, you cannot call this function when the layer is involved in any streaming or data mapping operations.

If you specify a short timeout delay, this function can time out when called for the first time because it is executed as a pending command and layer programming takes up to 10ms.

Once this function is called, the layer continuously acquires data and every next call function returns the latest acquired data.

If you would like to cancel ongoing sampling, call the same function with 0xffffffff as a channel number.

# **3.3.1 Using layer in** ACB mode This is a pseudo-code example that highlights the functions needed in sequence to use ACB on the 202 layer. A complete example with error checking can be found in the directory SampleACB202.

#include "PDNA.h"

### 1. Start DQE engine

```
#ifndef _WIN32
    DqInitDAQLib ();
#endif
    // Start engine
    DqStartDQEngine (1000*1, &pDqe, NULL);
    // Open communication with IOM
    hd0 = DqOpenIOM (IOM_IPADDR0, DQ_UDP_DAQ_PORT, TIMEOUT_DELAY, &RdCfg);
    // Receive IOM crucial identification data
    DqCmdEcho (hd0, DQRdCfg);
```

```
© Copyright 2025
United Electronic Industries, Inc. March 2025
```

```
// Set up channel list
    for (n = 0; n < CHANNELS; n++) {
        CL[n] = n;
    }
                  2. Create and initialize host and IOM sides
    // Now we are going to test device
    DqAcbCreate(pDqe, hd0, DEVN, DQ_SSOIN, &bcb);
    // Let's assume that we are dealing with AI-202 device
    dquser_initialize_acb_structure ();
    // Now call the function
    DqAcbInitOps(bcb,
                 &Config,
                          //TrigSize,
                 0,
                         //pDQSETTRIG TrigMode,
                 NULL,
                 &fCLClk,
                 Ο,
                          //float* fCVClk,
                 &CLSize,
                 CL,
                 Ο,
                          //uint32* ScanBlock,
                 &acb);
    printf("Actual clock rate: %f\n", fCLClk);
    // Now set up events
    DgeSetEvent(bcb,
DQ_eFrameDone DQ_ePacketLost DQ_eBufferError DQ_ePacket00B);
                  3. Start operation
    // Start operations
    DqeEnable(TRUE, &bcb, 1, FALSE);
                  4. Process data
    // We will not use event notification at first - just retrieve scans
    while (keep_looping) {
        DqeWaitForEvent(&bcb, 1, FALSE, EVENT_TIMEOUT, &events);
        if (events & DQ_eFrameDone) {
            minrq = acb.framesize;
            avail = minrq;
            while (TRUE) {
                DqAcbGetScansCopy(bcb, data, acb.framesize, acb.framesize,
                  &size, &avail);
                samples += size*CHANNELS;
                for (i = 0; i < size * CHANNELS; i++) {</pre>
                     fprintf(fo, "%f\t", *((float*)data + i));
                     if ((i % CHANNELS) == (CHANNELS - 1)) {
```

```
fprintf(fo, "\n");
                     }
                 }
              printf("eFD:%d scans received (%d samples) min=%d avail=%d\n",
size,
                   samples, minrq, avail);
                 if (avail < minrq) {</pre>
                     break;
                 }
             }
        }
    }
                   5. Stop operation
    DqeEnable(FALSE, &bcb, 1, FALSE);
                   6. Clean up
    DqAcbDestroy(bcb);
    DqStopDQEngine(pDqe);
    DqCloseIOM(hd0);
#ifndef _WIN32
    DqCleanUpDAQLib();
```

#endif

## 3.3.2 Using layer in DMap mode

```
#include "PDNA.h"
                  1. Start DQE engine
#ifndef _WIN32
    DqInitDAQLib();
#endif
    // Start engine
    DqStartDQEngine(1000*10, &pDqe, NULL);
    // open communication with IOM
    hd0 = DqOpenIOM(IOM IPADDR0, DQ UDP DAQ PORT, TIMEOUT DELAY, &DQRdCfq);
    // Receive IOM crucial identification data
    DqCmdEcho(hd0, DQRdCfg);
    for (i = 0; i < DQ_MAXDEVN; i++) {
        if (DQRdCfg->devmod[i]) {
            printf("Model: %x Option: %x\n", DQRdCfg->devmod[i],
DQRdCfg->option[i]);
} else {
            break;
}
    }
                  Create and initialize host and IOM sides
    DqDmapCreate(pDqe, hd0, &pBcb, UPDATE_PERIOD, &dmapin, &dmapout);
                  3. Add channels into DMap
    for (i = 0; i < CHANNELS; i++) 
        DqDmapSetEntry(pBcb, DEVN, DQ_SS0IN, i, DQ_ACB_DATA_RAW, 1,
&ioffset[i]);
    }
    DqDmapInitOps(pBcb);
    DqeSetEvent(pBcb,
DQ eDataAvailable DQ ePacketLost DQ eBufferError DQ ePacket00B);
                  4. Start operation
    DqeEnable(TRUE, &pBcb, 1, FALSE);
                  5. Process data
```

while (keep\_looping) {

```
DqeWaitForEvent(&pBcb, 1, FALSE, timeout, &eventsin);

if (eventsin & DQ_eDataAvailable) {

    datarcv++;

    printf("\ndata ");

    for (i = 0; i < CHANNELS; i++) {

        printf("%04x ", *(uint16*)ioffset[i]);

    }

    }

}

6. Stop operation

DqeEnable(FALSE, &pBcb, 1, FALSE);

7. Clean up

DqDmapDestroy(pBcb);
```

```
DqStopDQEngine(pDqe);
DqCloseIOM(hd0);
#ifndef _WIN32
DqCleanUpDAQLib();
#endif
```

# Appendix

### A - Accessories

The following cables and STP boards are available for the AI-202 layer.

### DNA-CBL-37

3ft, 37-way flat ribbon cable; connects DNA-AI-202 to panels.

#### DNA-CBL-37S

3ft, 37-way round extender cable with thumbscrew connectors on both ends; connects DNA-AI-202 to screw termination panels and other devices.

### DNA-STP-AI-U

Universal PowerDNA Analog Input Terminal Panel for the DNA-AI-202-16.

### DNA-STP-37

37-way screw terminal panel.

### DNA-5B-CONN

24-channel signal-conditioning mating panel.